### Guide to run SphereGrinder with Java version 7 installed

If Java 7 is installed, one has to confirm security messages that can appear during first usage of SphereGrinder. After that action SphereGrinder can be run from webpage <a href="http://spheregrinder.cs.put.poznan.pl/">http://spheregrinder.cs.put.poznan.pl/</a>.

### *Guide to run SphereGrinder with Java version 8 installed.*

In Java8 Oracle changed its security policy, and instead of warnings that has to be confirmed by the user, now the original domain address of the software has to be included into Exception Site List. This can be done in following way:

#### Click Start->Control Panel->Java

# Choose Security Card

| 🛃 Java Control Panel                                                                                                    | X           |  |  |
|----------------------------------------------------------------------------------------------------|-------------|--|--|
| General Update Java Security Advanced                                                                                                    |             |  |  |
| About                                                                                                    |             |  |  |
| View version information about Java Control Panel.                                                                                                    |             |  |  |
|                                                                                                    | About       |  |  |
| Network Settings                                                                                                    |             |  |  |
| Network settings are used when making Internet connections. By default, Java will use the network<br>settings in your web browser. Only advanced users should modify these settings. |             |  |  |
| Netwo                                                                                                    | rk Settings |  |  |
| Temporary Internet Files                                                                                                    |             |  |  |
| Files you use in Java applications are stored in a special folder for quick execution lat<br>advanced users should delete files or modify these settings.                            | er. Only    |  |  |
| Settings                                                                                                    | View        |  |  |
| Java in the browser is enabled.                                                                                                    |             |  |  |
| See the Security tab                                                                                                    |             |  |  |
|                                                                                                    |             |  |  |
|                                                                                                    |             |  |  |
|                                                                                                    |             |  |  |
|                                                                                                    |             |  |  |
|                                                                                                    |             |  |  |
|                                                                                                    |             |  |  |
|                                                                                                    |             |  |  |
| OK Can                                                                                                    | cel Apply   |  |  |

Click Edit Site List Card

| 🛃 Java Control Panel                                                                                                    |                     |
|----------------------------------------------------------------------------------------------------|---------------------|
| General Update Java Security Advanced                                                                                                    |                     |
| ☑ Enable Java content in the browser                                                                                                    |                     |
|                                                                                                    |                     |
|                                                                                                    |                     |
| Security level for applications not on the Exception Site list                                                                                                   |                     |
| Very High - Only Java applications identified by a certificate from a trusted aut<br>allowed to run, and only if the certificate can be verified as not revoked. | hority are          |
| High - Java applications identified by a certificate from a trusted authority are<br>run, even if the revocation status of the certificate cannot be verified.   | allowed to          |
|                                                                                                    |                     |
| Exception Site List                                                                                                    |                     |
| Applications launched from the sites listed below will be allowed to run after the a<br>prompts.                                                                 | ppropriate security |
| http://www.predictioncenter.org/casp10/                                                                                                    | t Site List         |
| Restore Security Prompts Manag                                                                                                    | e Certificates      |
| ОК Сап                                                                                                    | cel Apply           |

# Exception Site List appear. Click Add

| 2  | General Update Java Security Advanced                                                                                                    | v     |
|----|----------------------------------------------------------------------------------------------------|-------|
| Ks | ☑ Enable Java content in the browser                                                                                                    | 28    |
|    |                                                                                                    | 1 1 7 |
|    |                                                                                                    | -     |
|    | Security level for applications not on the Exception Site list                                                                                                    |       |
|    | <ul> <li>Very High - Only Java applications identified by a certificate from a trusted authority are<br/>allowed to run, and only if the certificate can be verified as not revoked.</li> </ul> | P     |
| 4  | Exception Site List                                                                                                    | ×     |
| A  | applications launched from the sites listed below will be allowed to run after the appropriate security prompts.                                                                                |       |
|    | Location                                                                                                    |       |
|    | http://www.predictioncenter.org/casp10/                                                                                                    | 11    |
|    |                                                                                                    |       |
|    |                                                                                                    |       |
|    |                                                                                                    |       |
|    |                                                                                                    |       |
|    | $\frown$                                                                                                    |       |
| 1. | Add Remove                                                                                                    | 1     |
|    | EILE and HTTP protocols are considered a security risk. We recommend using HTTPS sites onere available                                                                                          | e.    |
|    |                                                                                                    | _     |
|    | OK Cancel                                                                                                    |       |
|    |                                                                                                    |       |
|    |                                                                                                    |       |
|    | Restore Security Prompts Manage Certificates                                                                                                    |       |
|    |                                                                                                    |       |
|    |                                                                                                    |       |
|    | OK Cancel Apply                                                                                                    |       |
|    |                                                                                                    |       |

In new line put Spheregrinder's domain name: <u>http://spheregrinder.cs.put.poznan.pl/</u>

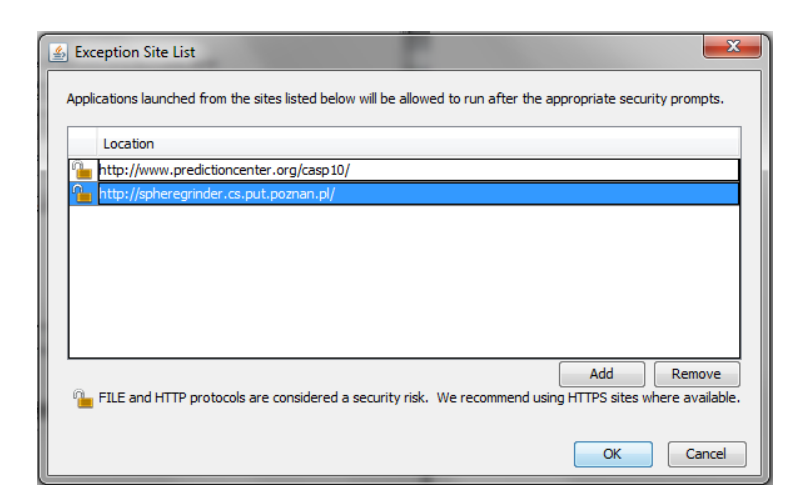

# Confirm by clicking **OK**

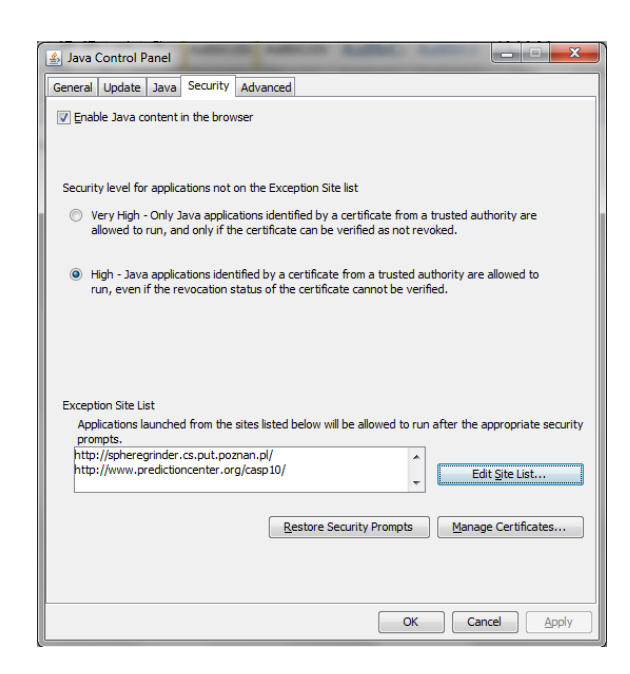

Confirm by clicking **OK** 

Now you can run the Spheregrinder.

For Prediction Center (CASP) you should follow the same way by adding domain <u>www.predictioncenter.org/</u> and going directly to the <u>http://www.predictioncenter.org/casp10/bio.php?target=T0644-D1</u>.